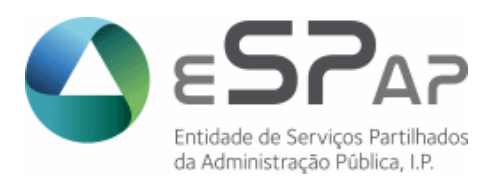

# Departamento de Sistemas de Informação

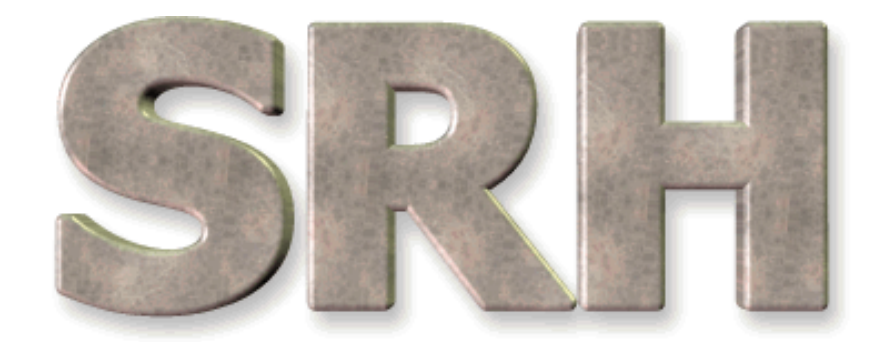

# SISTEMA DE RECURSOS HUMANOS

Ligação ao IGCP

Novembro de 2015

# ÍNDICE

| 1   | OBJECTIVO                                                             | 3 |
|-----|-----------------------------------------------------------------------|---|
| 2   | INTRODUÇÃO DE NOVOS PARÂMETROS DA APLICAÇÃO                           | 3 |
| 3   | CRIAÇÃO DE FICHEIRO PARA O IGCP                                       | 4 |
| 3.1 | Localização e nomenclatura do ficheiro de vencimentos                 | 4 |
| 3.2 | Localização e nomenclatura dos ficheiros que entram em ficheiro único | 5 |
| 3.3 | Envio do ficheiro para o IGCP                                         | 5 |
| 4   | SITUAÇÕES DE ERRO NA CRIAÇÃO DO FICHEIRO                              | 6 |
| 5   | REJEIÇÃO DE NÚMERO DE IDENTIFICAÇÃO BANCÁRIA (NIB)                    | 7 |

#### **1 OBJECTIVO**

Explicar os procedimentos necessários à criação do novo ficheiro de vencimentos formato C2B.

#### 2 INTRODUÇÃO DE NOVOS PARÂMETROS DA APLICAÇÃO

Antes da primeira criação de ficheiros, é necessário inserir novos valores nas seguintes linhas da tabela de parâmetros do sistema.

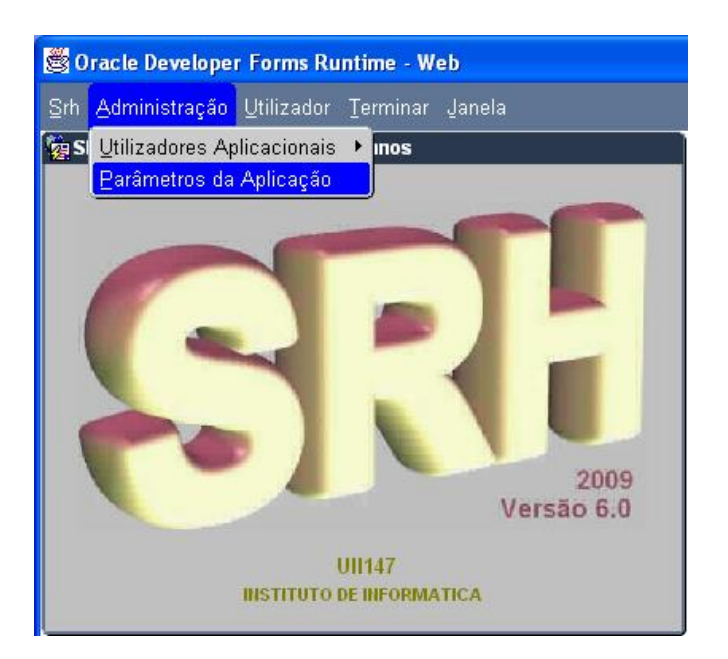

Deve ser escolhido **<u>um e apenas um</u>** dos três perfis possíveis para a criação de ficheiro de vencimentos:

- 1. Gera ficheiro C2B para o SGT / HOMEBANKING Valores possíveis S ou N (Sim ou Não);
- 2. Dados de vencimentos a incluir em ficheiro único C2B Valores possíveis S ou N (Sim ou Não);
- 3. Gera ficheiro único C2B Valores possíveis S ou N (Sim ou Não).

Têm que ser inseridos valores nos seguintes novos campos:

- a) IGCP\_IBAN IBAN da conta do serviço junto do IGCP (PT50 + NIB-21 digitos)
- b) IGCP\_BIC BIC do banco do serviço junto do IGCP
- c) **IGCP\_NUM\_IDENTIFICACAO** Código do serviço atribuído pelo IGCP (Os serviços que criam ficheiro de HOMEBANKING devem verificar o correto preenchimento deste campo).

#### IMPORTANTE:

O incorreto preenchimento dos campos acima referidos inviabiliza o tratamento do ficheiro de vencimentos.

## 3 CRIAÇÃO DE FICHEIRO PARA O IGCP

Qualquer que seja o perfil do serviço (ver capítulo 2), a partir do menu principal, escolher o seguinte caminho até à opção de criação dos ficheiros:

| <u>Srh</u> Administração <u>U</u> tilizador <u>T</u> ermi                                                                                                   | nar Janela ORACLE                                                                                                    |  |  |  |
|----------------------------------------------------------------------------------------------------|----------------------------------------------------------------------------------------------------|--|--|--|
| Gestão de Funcionários                                                                                                    |                                                                                                    |  |  |  |
| Processamento de Remunerações                                                                                                    | Processamento Mensal de Vencimentos 🔹 🕨                                                                                                    |  |  |  |
| Tratamentos Auxiliares de Gestão Balanço Social   Qriação do ficheiro para a BDAP   Gestão de Tabelas Auxiliares   Listagens de Conferência de Dados   SIOE | Beg Çálculo de Abonos e Descontos   Rgg Estatísticas do Processamento   Irat: Acertos de Descontos   Con Consulta de Abonos e Descontos   Indic Mapas/Ficheiros Abonos e Descontos   Indic Mapas/Ficheiros Abonos e Descontos   Transferência para Contabilidade   Anulação da Transferência   Mapas/Ficheiros Após Transferência   Magas/Ficheiros Após Transferência |  |  |  |
| UII135- 🧕                                                                                                    | riação de Ficheiros para o GeRFiP e IGCP                                                                                                    |  |  |  |
| BASE DE DADOS DE                                                                                                    | /lapa de <u>R</u> eceptores Singulares de Desconto                                                                                                    |  |  |  |
| N                                                                                                    | /lapa de <u>D</u> ados em Falta                                                                                                    |  |  |  |
| E                                                                                                    | Eicheiro de Receptores Singulares de Desconto                                                                                                    |  |  |  |
| F                                                                                                    | icheiro de Entidades Receptoras de Desconto                                                                                                    |  |  |  |
|                                                                                                    | Correcção de <u>N</u> IB rejeitado                                                                                                    |  |  |  |

#### **Importante:**

Esta opção gera também o ficheiro único se for esse o perfil do serviço.

Os serviços que criam **ficheiro único** só devem selecionar esta opção quando todos os ficheiros dos serviços intervenientes estiverem na pasta **rafesrh/igcp**.

## 3.1 Localização e nomenclatura do ficheiro de vencimentos

O ficheiro de vencimentos é criado na pasta **rafesrh/igcp** e tem a seguinte nomenclatura:

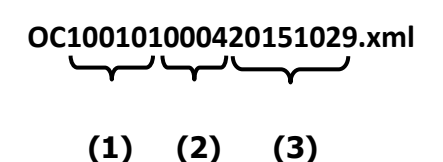

#### Em que:

- (1) Nº atribuído pelo IGCP à entidade (6 posições)
- (2) Nº de sequência do ficheiro (4 posições)
- (3) Data de criação do ficheiro (8 posições)

### 3.2 Localização e nomenclatura dos ficheiros que entram em ficheiro único

O ficheiro de vencimentos intermédio é criado na pasta **rafesrh/igcp** e tem a seguinte nomenclatura:

| 1023_    | 201511.txt     |
|----------|----------------|
| $\frown$ | $\underline{}$ |
| (1)      | (2)            |

Em que:

(1) – Código SIC – (4 posições)

(2) – Ano/mês do processamento – (6 posições)

## 3.3 Envio do ficheiro para o IGCP

Os ficheiros criados no servidor da aplicação deverão ser transferidos para uma área de transferência de acordo com as instruções que serão fornecidas pela equipa de suporte da eSPap.

# 4 SITUAÇÕES DE ERRO NA CRIAÇÃO DO FICHEIRO

No quadro seguinte são apresentadas as possíveis situações de erro e as respectivas ações a tomar:

| Mensagem                                      | Αςção                                                                 |
|-----------------------------------------------|-----------------------------------------------------------------------|
| TABELA DE ERROS INVÁLIDA. CONTACTAR A ESPAP.  | Comunicar erro para a eSPap                                           |
| EXISTE(M) NIB(S) POR CORRIGIR. VERIFIQUE MAPA | Anular transferência de dados para a contabilidade. Anular            |
| DE ERROS                                      | processamento do(s) funcionário(s) que constem do mapa de erros.      |
|                                               | Corrigir NIB na ficha de funcionário. Repetir processamento do(s)     |
|                                               | funcionário(s). Repetir transferência de dados para a contabilidade.  |
|                                               | Repetir criação de ficheiro de vencimentos.                           |
| TABELA DE NIBS NOVOS INEXISTENTE. CONTACTAR   | Comunicar erro a eSPap                                                |
| A ESPAP                                       |                                                                       |
| INCONSISTÊNCIA DE DADOS NAS TABELAS DA        | Comunicar erro a eSPap                                                |
| TRANSFERÊNCIA PARA A CONTABILIDADE            |                                                                       |
|                                               |                                                                       |
| TABELA DE PARÂMETROS DO SIC INVÁLIDA          | Contactar equipa da contabilidade para verificação da tabela de       |
|                                               | parâmetros do SIC                                                     |
|                                               |                                                                       |
| IGCP: IDENTIFICAÇÃO DO ORGANISMO              | Verificar valores inseridos na tabela de parâmetros do SRH (ver ponto |
| INEXISTENTE NA TABELA DE PARÂMETROS           | 2 deste manual)                                                       |
| IGCP: IBAN DO ORDENANTE INVÁLIDO              | Verificar valores inseridos na tabela de parâmetros do SRH (ver ponto |
|                                               | 2 deste manual)                                                       |
| IGCP: IBAN DO ORDENANTE INEXISTENTE NA        | Verificar valores inseridos na tabela de parâmetros do SRH (ver ponto |
| TABELA DE PARÂMETROS                          | 2 deste manual)                                                       |
| IGCP: BIC DO ORDENANTE INVÁLIDO               | Verificar valores inseridos na tabela de parâmetros do SRH (ver ponto |
|                                               | 2 deste manual)                                                       |
| IGCP: BIC DO ORDENANTE INEXISTENTE NA TABELA  | Verificar valores inseridos na tabela de parâmetros do SRH (ver ponto |
| DE PARÂMETROS                                 | 2 deste manual)                                                       |
| FICHEIRO INEXISTENTE PARA O SERVIÇO:          | Verificar a razão da inexistência do ficheiro, do serviço indicado na |
| 'COD_SERVICO'                                 | mensagem, na pasta rafesrh/igcp                                       |

# 5 REJEIÇÃO DE NÚMERO DE IDENTIFICAÇÃO BANCÁRIA (NIB)

Em caso de rejeição de pagamento, por NIB inválido, devem ser seguidos os passos seguintes:

- 1) **Inserir NIB válido no ecrã seguinte** (menu: Processamento Mensal de Vencimentos/Ligação ao GeRFip e ao IGCP/Correcção de NIB Rejeitado):
- 2) Gerar novo ficheiro de vencimento para envio ao IGCP/Homebanking (o novo ficheiro só vai conter o(s) funcionário(s) que constem deste ecrã para o ano/mês de pagamento)

| 현 PR_F034 - ( | CORREÇÃ    | D DE NIB REJEITADO           |       |       |        |           | ee ×   |
|---------------|------------|------------------------------|-------|-------|--------|-----------|--------|
| 🖌 🔁           | <b>8</b> S | 4 • <b>&gt;</b> <del>7</del> | 🗙 🖭 🚉 |       | 2      |           | V.1    |
|               |            |                              |       |       |        |           |        |
|               | Num.       |                              |       | Cod.  | Cod.   |           | Dig.   |
| Ano/mês       | Func       | Nome Fu                      | nc    | Banco | Balcão | Num.Conta | Contr. |
|               | [          |                              |       |       |        | I         |        |
|               |            |                              |       |       |        |           |        |
|               |            |                              |       |       |        |           |        |
|               |            |                              |       |       |        |           |        |
|               |            |                              |       |       |        | I         |        |
|               |            |                              | ]     |       |        |           |        |
|               |            |                              |       |       |        |           |        |
|               |            |                              |       |       |        |           |        |
|               |            |                              |       |       |        |           |        |
|               |            |                              |       |       |        |           |        |

#### **Importante:**

O NIB deverá também ser corrigido na ficha do funcionário, para evitar nova rejeição no pagamento do mês seguinte.